# VIEW YOUR PAYCHECK PAYCHECK MODELER

ePay Self Service Overview Training

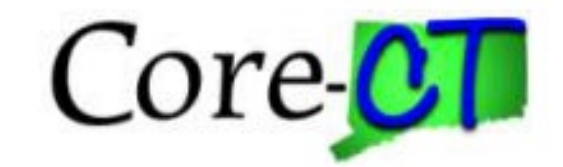

# **Key Changes**

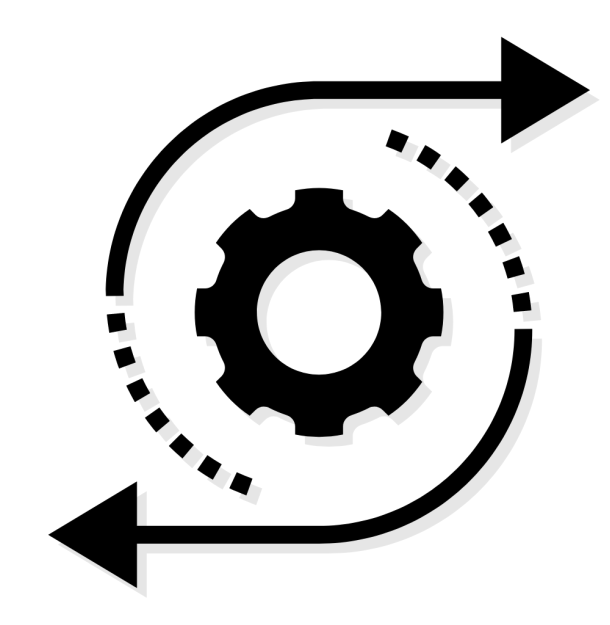

Improved ePay **look** and **feel** 

Introduction of the **new** paycheck modeler functionality

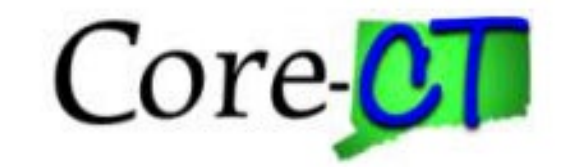

# **Employee Self Service Home Page**

# This is the **Employee Self Service Home Page**, to access your paychecks and other payroll information click on the **Payroll** tile.

| Employee | e Self Service ∨ |         |                  | < 1 of          | 3 > |
|----------|------------------|---------|------------------|-----------------|-----|
|          | Time             | Payroll | Personal Details | Benefit Details |     |
|          | Pension          |         |                  |                 |     |

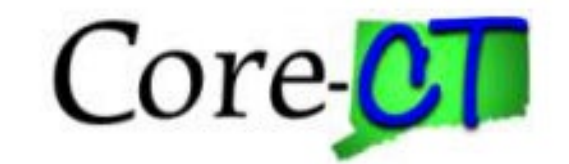

#### **Payroll Tiles**

This is the Click the View Paycheck Information tile to access your paychecks.

| $\leftarrow$   $\odot$ $\heartsuit$ | Q Search in Menu        |                  | $\bigcirc  \hat{\neg}_{\bullet}  \vdots  \oslash$ |
|-------------------------------------|-------------------------|------------------|---------------------------------------------------|
| Payroll                             |                         |                  | •<br>•<br>•                                       |
|                                     |                         |                  |                                                   |
| W-2/W-2c Consent                    | W-2/W-2c Forms          | Paycheck Modeler | View Paycheck Information                         |
| W2                                  | W2                      |                  |                                                   |
| No consent received                 | 2022 W-2 Form available |                  |                                                   |

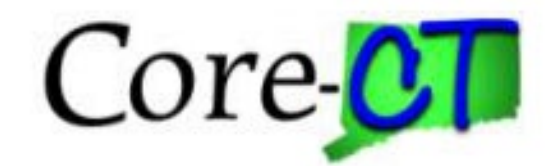

# **Paychecks Page**

This is the **View Paycheck Information** page; click on the paycheck you wish to access. You can select from your most recent paycheck or past paychecks.

| Paycheck Information Is    | Available For Four Years         |                       |                        |                      | I         |
|----------------------------|----------------------------------|-----------------------|------------------------|----------------------|-----------|
| Review your available advi | ces/checks below. Select the pay | period end date of th | ne advice/check you wo | ould like to review. | I         |
| Paycheck Selection:        |                                  |                       |                        |                      |           |
| Pay Period End Date        | Advice/Check Date                | Paycheck Option       | Department             | Job Title            | Net Pay   |
| 2024-02-22                 | 2024-03-07                       | Advice                | DAS23000               | HRBusinessPartner3   | \$2885.95 |
| 2024-02-08                 | 2024-02-22                       | Advice                | DAS23000               | HRBusinessPartner3   | \$2885.95 |
| 2024-01-25                 | 2024-02-08                       | Advice                | DAS23000               | HRBusinessPartner3   | \$2885.95 |
| 2024-01-11                 | 2024-01-25                       | Advice                | DAS23000               | HRBusinessPartner3   | \$2885.95 |
| 2023-12-28                 | 2024-01-11                       | Advice                | DAS23000               | HRBusinessPartner3   | \$2895.57 |
| 2023-12-14                 | 2023-12-28                       | Advice                | DAS23000               | HRBusinessPartner3   | \$2860.22 |
| 2023-11-16                 | 2023-11-30                       | Advice                | DAS23000               | HRBusinessPartner3   | \$2860.21 |
| 2023-11-02                 | 2023-11-16                       | Advice                | DAS23000               | HRBusinessPartner3   | \$2860.22 |
| 2023-10-19                 | 2023-11-02                       | Advice                | DAS23000               | HRBusinessPartner3   | \$2860.21 |

#### ePay Self Service Overview Training

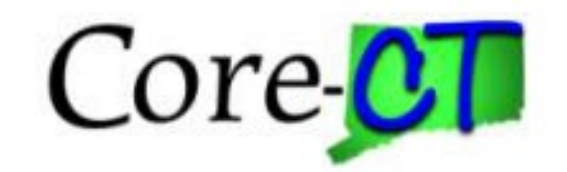

# **Paycheck Details Page**

This is the **Paycheck Details** page, you can view your full paycheck and all its details; (e.g., Gross Earnings, Total Deductions, Net Pay, YTD, etc.).

| $\equiv$ $  \forall \vee \forall$ Draw $\vee \otimes   \square   A^{\circ}$ | ^   ∂あ   Ask Copilot — + ਦ   1 of 1   즷   ①                                                                                                    | Q   ⊖ B   Z ‡ |
|-----------------------------------------------------------------------------|----------------------------------------------------------------------------------------------------|---------------|
|                                                                             | State of Connecticut         Advice Date         Advice No.           Office of the State Comptroller, 165 Capitol Avenue         10/19/2023         \$7358800           Hartford, CT 06106-1621         57358800         \$7358800                                                                                                    |               |
|                                                                             | Advice Amount: \$2,225.27 To The Account Type Back Name Account Number Deposit Amount Account(s) Of                                                                                                    |               |
|                                                                             | D0T57300 D0T414000                                                                                                    |               |
|                                                                             | NON-NEGOTIABLE State of Connection Office of the State Coopening, 1/5 Capital Avenue Py Regin Time 9022/2023 Aview Der 10/9/2023 Aview Der 10/9/2023                                                                                                    |               |
|                                                                             | Employee ID: 5992607         Employee Red F:         0         TAX DATA:         Federal         CT State           Department:         D0173300-Bitectus of Administration         Marrial Status:         Marrial CT Code A           Low Table         Department:         D0173300-Bitectus of Administration         Marrial Status:         CT Code A           Job Table         Departments:         D01800-Bitectus of Administration         Add First:         0           Add First:         Departments:         D01800-Bitectus of Administration         Add First:         500                                                                                                    |               |
|                                                                             | HOURS AND EARNINGS TAXES                                                                                                    |               |
|                                                                             | Description         Current                                                                                                    |               |
|                                                                             |                                                                                                    |               |
|                                                                             | Total:         80.00         3.255.09         62.254.40         Total:         711.39         12.905.22           BEFORE-TAX DEDUCTIONS         AFTER-TAX DEDUCTIONS         LEVE BALANCES AS OF: 1005/2023           Description         Current         YTD         Description         Balance           RedGriff/RS         21.65         4487         Adding475         31.02         40412         Site         235.500           SIBE Tur 2A         13.140         2.014.00         Comp Life In- Baix         7.60         159.60         Varation         240.4410           Dental Bais         11.28         255.546         4487         Addinary         23.5000         24.5000           Ref Griff/RS         21.61         23.5500         7.60         159.60         Varation         240.4410           Dental Bais         11.28         255.5416         7.60         159.60         Varation         240.0400           Ref Health Fund 2013         0.00         1.700.00         Club/SE         110.00         2.014.60         CVUID Comp         0.0000 |               |
|                                                                             |                                                                                                    |               |

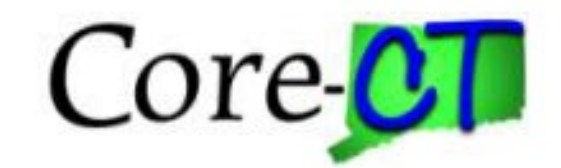

Click the **Paycheck Modeler** tile to model a paycheck scenario.

| $\leftarrow$ | •   • • •           | Q Search in Menu        |                  | ∩ ÷. ⊘                    |
|--------------|---------------------|-------------------------|------------------|---------------------------|
| Pa           | yroll               |                         |                  | :                         |
|              |                     |                         |                  |                           |
|              | W-2/W-2c Consent    | W-2/W-2c Forms          | Paycheck Modeler | View Paycheck Information |
|              | W 2                 | W 2                     |                  |                           |
|              | No consent received | 2022 W-2 Form available |                  |                           |

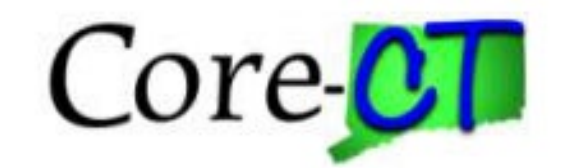

**Paycheck Modeler** is available via self service for employees to simulate their own paycheck and see results of "what if" scenarios.

| $\leftarrow$ | 6     | $\heartsuit$                                                                                                    |                                                                             | Q Search in Men                      | u                                     |                                         |                                 | Û | : | Ø    |
|--------------|-------|----------------------------------------------------------------------------------------------------|-----------------------------------------------------------------------------|--------------------------------------|---------------------------------------|-----------------------------------------|---------------------------------|---|---|------|
| Star         | t     |                                                                                                    |                                                                             |                                      |                                       |                                         |                                 |   |   |      |
|              |       |                                                                                                    |                                                                             |                                      |                                       |                                         |                                 |   |   | Î    |
|              |       | Start                                                                                                    | Earnings                                                                    | Deductions                           | Taxes                                 | Calculate                               | Results                         |   |   | - 11 |
|              |       |                                                                                                    |                                                                             |                                      |                                       | Exit                                    | Let's Get Started >             |   |   | - 11 |
|              | Start | - Step 1 of 6                                                                                                    |                                                                             |                                      |                                       |                                         |                                 |   |   | - 11 |
|              |       | Welcome                                                                                                    |                                                                             |                                      |                                       |                                         |                                 |   |   | - 11 |
|              |       | The Paycheck Mode<br>and taxes that norm                                                                                                    | leler can be used to calculate a hypothet<br>nally appear on your paycheck. | ical check by changing your earnings | s, and/or deductions, and/or tax with | nholding status. It will start with the | e standard earnings, deductions |   |   | - 11 |
|              |       | To start, you must a                                                                                                    | acknowledge and agree that you underst                                      | and the Paycheck Modeler usage ter   | ms and conditions.                    |                                         |                                 |   |   | - 11 |
|              |       | Agree to the Usa                                                                                                    | age Terms and Conditions                                                    |                                      |                                       |                                         |                                 |   |   | - 11 |
|              |       | • The Paych<br>Departmen                                                                                                    | eck Modeler contains confidential inform<br>tt.                             | nation that is intended for          | only. If you are not                  | exit the application immediate          | ely and notify the Payroll      |   |   |      |
|              |       | Usage of the second second secon | he Modeler is intended to provide genera                                    | al guidance and estimates.           |                                       |                                         |                                 |   |   | - 11 |
|              |       | The check                                                                                                    | generated by the Modeler is not a genui                                     | ne paycheck. There is no guarantee   | that you will receive the modeled re  | esults.                                 |                                 |   |   | - 1  |
|              |       | You should these calcu                                                                                                    | d not make financial or benefit related de<br>ulations.                     | cisions based on the modeled check   | results. This is an estimate only, fe | deral/state tax updates and/or leg      | islative changes could impact   |   |   |      |
|              |       | Yes, I have r                                                                                                    | eviewed and agree to the terms                                              | and conditions.                      |                                       |                                         |                                 |   |   |      |
|              |       |                                                                                                    |                                                                             |                                      |                                       | Exit                                    | Let's Get Started >             |   |   |      |
| _            |       |                                                                                                    |                                                                             |                                      |                                       |                                         |                                 |   |   |      |

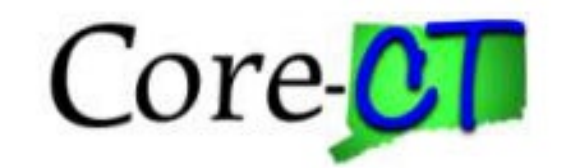

pay rate from

### **Paycheck Modeler**

The **My Earnings** page displays the employee's standard earnings.

| $\leftarrow$   O $\heartsuit$                                                                                        |                                                           | Q Search in M                             | lenu                                       |           |              |              | $\mathbf{\hat{\Box}}$ | Û: | Ø | 1 |                                                                                                    |
|----------------------------------------------------------------------------------------------------|-----------------------------------------------------------|-------------------------------------------|--------------------------------------------|-----------|--------------|--------------|-----------------------|----|---|---|----------------------------------------------------------------------------------------------------|
| My Earnings<br>Start<br>Earnings - Step 2 of 6<br>Job Title: HRBusinessPartr<br>This step provides a list of the pro | Earnings<br>eer3<br>posed earnings for your modeled check | Deductions k. You can modify or clear the | Taxes<br>amounts in the list, as well as a | Calculate | e<br>E<br>s. | Results      |                       |    | • |   | The standard earnings are<br>based on the standard hours<br>in the Job Data record.<br>The earnings page displays<br>the employee's pay rate from<br>Job Data that was in effect |
| Earnings Type                                                                                                    |                                                           | Hours                                     | Rate                                       | Amount    | Edit         | Clear Amount |                       |    |   |   | when their last regular, on-                                                                                                    |
| Regular Pay                                                                                                    |                                                           | 80.31                                     | \$60.855875                                | \$4887.34 | 0            | 3            |                       |    |   |   | cycle paycheck was                                                                                                    |
| Add Earnings                                                                                                    | Clear All Amounts                                         |                                           |                                            |           |              |              |                       |    |   |   | confirmed.                                                                                                    |
|                                                                                                    |                                                           |                                           |                                            |           | E            | xit Next 🕨   |                       |    |   | _ |                                                                                                    |

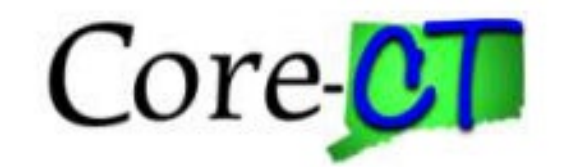

The **Deductions** page displays the employee's standard deductions that are scheduled to be taken in the next open calendar.

| $\leftarrow \mid \odot \  \  \heartsuit$  |                                          | Q Search in Menu                             |                                    |                              |              | $\mathbf{\hat{\Box}}$ | Û | : | Ø   |
|-------------------------------------------|------------------------------------------|----------------------------------------------|------------------------------------|------------------------------|--------------|-----------------------|---|---|-----|
| My Deductions                             |                                          |                                              |                                    |                              |              |                       |   |   |     |
|                                           |                                          |                                              |                                    |                              |              |                       |   |   |     |
| Start                                     | Earnings Deduct                          | ions Taxes                                   | Calculate                          |                              | Results      |                       |   |   | - 1 |
|                                           |                                          |                                              | Exit                               | <ul> <li>Previous</li> </ul> | Next 🕨       | ך                     |   |   |     |
| Deductions - Step 3 of 6                  |                                          |                                              |                                    |                              |              |                       |   |   |     |
| Job Title: HRBusinessPartner3             |                                          |                                              |                                    |                              |              |                       |   |   |     |
| This step provides a list of the proposed | deductions for your modeled check. You c | an modify or clear the amounts in the list,  | as well as add additional deductio | ons. Deductions us           | ing a        |                       |   |   |     |
| percentage will be based on the total gro | ss earnings from the modeled check and v | will automatically be calculated in a subseq | quent step.                        |                              |              |                       |   |   |     |
| My Deductions                             |                                          |                                              |                                    |                              |              |                       |   |   |     |
| Deduction                                 | Two                                      | <b>A</b>                                     | Demonstrate of Owner               |                              | 01           |                       |   |   |     |
| Deduction                                 | туре                                     | Amount                                       | Percentage of Gross                | s Ealt                       | Clear Amount |                       |   |   | - 1 |
| 457 PreTax Flat                           | Before-Ta                                | ax \$275.00                                  |                                    | /                            | 3            |                       |   |   | - 1 |
| Dental Basic                              | Before-Ta                                | ax \$11.28                                   |                                    | 0                            | 3            |                       |   |   | _   |
| Retirement Health Fund                    | Before-Ta                                | x \$146.62                                   |                                    | 0                            | 3            |                       |   |   |     |
| SERS TIER 3                               | Before-Ta                                | ax \$195.49                                  |                                    | 0                            | 3            |                       |   |   |     |
| Standard Access                           | Before-Ta                                | ax \$213.25                                  |                                    | 0                            | 3            |                       |   |   |     |
| Add Deductions                            | Clear All Amounts                        |                                              |                                    |                              |              |                       |   |   |     |
|                                           |                                          |                                              |                                    |                              |              |                       |   |   |     |
|                                           |                                          |                                              |                                    |                              |              |                       |   |   |     |

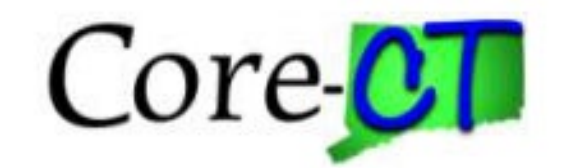

The **My Tax Withholding Information** page displays the tax jurisdictions of the employee's current tax information. The page displays federal and state tax jurisdictions.

| $\leftarrow$ | 6     | $\heartsuit$                                        |                                                                             | Q Search in Me                               | nu    |           |                | Û | : | Ø   |
|--------------|-------|-----------------------------------------------------|-----------------------------------------------------------------------------|----------------------------------------------|-------|-----------|----------------|---|---|-----|
| Му           | Tax W | ithholding Info                                     | rmation                                                                     |                                              |       |           |                |   |   |     |
|              |       |                                                     |                                                                             |                                              |       |           |                |   |   | Î   |
|              |       | Start                                               | Earnings                                                                    | Deductions                                   | Taxes | Calculate | Results        |   |   | - 1 |
|              |       |                                                     |                                                                             |                                              |       | Exit • Pr | revious Next > |   |   | - 1 |
|              | Taxes | - Step 4 of 6                                       |                                                                             |                                              |       |           |                |   |   |     |
|              |       | Job Title: HRBusine                                 | essPartner3                                                                 |                                              |       |           |                |   |   | - 1 |
|              |       | You can modify tax with                             | holding information for the modeled                                         | check.                                       |       |           |                |   |   |     |
|              |       | The tax jurisdiction(s) an allow withholding change | re based on your current tax informa<br>es using a tax withholding form are | tion. Only the jurisdictions that displayed. |       |           |                |   |   |     |
|              |       | 💐 My Tax Wi                                         | thholding Informatior                                                       | ı                                            |       |           |                |   |   |     |
|              |       | Tax Jurisdiction                                    |                                                                             | Edit                                         |       |           |                |   |   |     |
|              |       | Federal                                             |                                                                             | 0                                            |       |           |                |   |   | - 1 |
|              |       | Connecticut                                         |                                                                             | 1                                            |       |           |                |   |   |     |
|              |       |                                                     |                                                                             |                                              |       | Exit 4 Pr | revious Next 🕨 |   |   |     |
|              |       |                                                     |                                                                             |                                              |       |           |                |   |   |     |

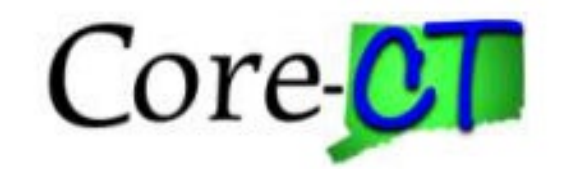

The **Calculate** page allows employees to calculate a paycheck based on changes made and displays a confirmation once calculations are complete.

| $\leftarrow + \circ$ | $\heartsuit$                                                                                                    |                                                                                           | Q Search in Mer                                                                                                    | าน                                                                                            |                                                                                    |          |              | Û | • | ۵ |
|----------------------|----------------------------------------------------------------------------------------------------|-------------------------------------------------------------------------------------------|----------------------------------------------------------------------------------------------------|-----------------------------------------------------------------------------------------------|------------------------------------------------------------------------------------|----------|--------------|---|---|---|
| Calculat             | te                                                                                                    |                                                                                           |                                                                                                    |                                                                                               |                                                                                    |          |              |   |   |   |
|                      | Start                                                                                                    | Earnings                                                                                  | Deductions                                                                                                    | Taxes                                                                                         | Calculate                                                                          | Res      | sults        |   |   |   |
| Calcu                | ulate - Step 5 of 6<br>Job Title: HRBusines<br>You are ready to calculate<br>If no changes were made,<br>Calculate My Mode | sPartner3<br>your modeled check. Press to<br>proceed to the next step to re<br>eled Check | The check generated by the Mod<br>Your actual paycheck may not m<br>intended to provide general guid<br>Next button to proceed. | deler is not a genuine payche<br>natch the modeled results exa<br>lance and estimates based o | Exit<br>eck. (2001,158)<br>actly in all details. Us<br>in your company ben<br>Exit | Previous | is<br>Next > |   |   |   |

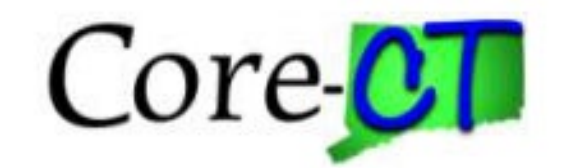

The results page shows only the employee amounts. Employer amounts are not a part of the paycheck model.

| On the results | page, | empl | oyees | can: |
|----------------|-------|------|-------|------|
|----------------|-------|------|-------|------|

- View a pie chart of the results.
- View totals and details of their modeled earnings, taxes, and deductions.
- Print a copy of the Modeled Paycheck. This report is a non-negotiable, unofficial copy of the estimated modeled check. It does not contain any information that identifies either the employee or the employer.
- Print a Paycheck Modeling Audit report to view the changes made this session
- Access links to other related self service pages example: view paycheck and W-4 Tax information and benefits self service pages

| Job Title: HRBusinessPartner3                                                 |                                                                                                    |                       |          |            |  |
|-------------------------------------------------------------------------------|----------------------------------------------------------------------------------------------------|-----------------------|----------|------------|--|
| Modeled Check Results                                                         |                                                                                                    | Modeled Check Ratio   |          |            |  |
| Total Gross Ea<br>Total Employee<br>Total Dedu<br>N<br>Print My Modeled Check | nings \$4,887.34 Petail:<br>Taxes \$1,205.24 States Detail:<br>ctions \$646.15 Detail:<br>et Pay \$3,035.95<br>Print My Changes | 5<br>62% Net Pay      | Taxes    |            |  |
| Select Related Actions to navigate to othe                                    | r paycheck related Payroll and Benefits sites.                                                                                  | Segment               | Amount   | Percentage |  |
| VRelated Actions                                                              |                                                                                                    | Before-Tax Deductions | \$646.15 | 13%        |  |
|                                                                               |                                                                                                    |                       |          |            |  |